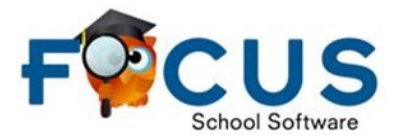

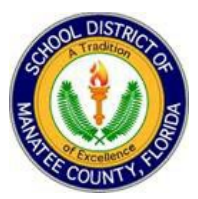

## How Parents View Their Child's Progress Report or Report Card from the Parent Portal

- 1. Parents must use Google Chrome as their browser when using Focus.
- 2. Log in to the Parent Portal account.
- 3. Select the "Reports" tab on the student.

| ← → C ☆ 🔒 focu                                     | is.manati<br>- Zendesi | eschools.net/demo/Modules.php?modname=misc/Portal.php<br>k Iss State Reporting Focus Sites MySDMC SSO Online Registration                                                          | Reco           | ds Retention 🔕 WellYOU Empl:                                   | yee                                     |         |             |            |                |                |                                                       |          |                                                       | Ê       | x *         | Other t            | sookmarks            |  |
|----------------------------------------------------|------------------------|----------------------------------------------------------------------------------------------------|----------------|----------------------------------------------------------------|-----------------------------------------|---------|-------------|------------|----------------|----------------|-------------------------------------------------------|----------|-------------------------------------------------------|---------|-------------|--------------------|----------------------|--|
| F <sup>©</sup> CUS <sup>® Hel</sup>                | р Ро                   | rtal                                                                                                    |                |                                                                |                                         |         |             |            |                |                |                                                       |          | Parent Name                                           |         | Sc          | hool Na<br>1023-21 | ame<br>024 ▼         |  |
| Portal     School Info                             | 1                      | District & School Announcements                                                                                                    |                | Student Name                                                   |                                         |         |             |            |                |                | Student Name                                          |          |                                                       |         |             |                    |                      |  |
| <ul><li>My Profile</li><li>Communication</li></ul> |                        | Alerts                                                                                                    | G              | Grades News Planner Reports Florida Grades News                |                                         |         |             |            |                |                | Grades News Pla                                       | anner    | Reports                                               |         | Fla         | eri                | rida                 |  |
| Preferences     Calendar     Forms                 | <                      | As available invoices! Please review them here. Aguila, Israel Amichai has 2 days with unexcused absences/tardies without a note or reason.                                        | Q<br>Pd<br>01  | Course                                                         | 0-10/12<br>Teacher 🗩                    | Ex<br>0 | Unx<br>0    | Tardy<br>0 | Grade<br>97% A | Q<br>Pd<br>01  |                                                       | 08       | V10-10/12<br>Teacher 👳                                | Ex<br>0 | Unx Ta      | rdy<br>0           | Grade<br>91% A       |  |
| Registra incent in                                 | <                      | 07/07 SchoolCafe<br>2200AM E5 Witt (0701)                                                                                                    | 06             | SCIENCE GRADE 5<br>ART - INTERM 3                              | Sarran, B<br>Sanaran, B                 | 0       | 0           | 0          | 80% B<br>NG    | 02<br>03<br>04 | M/J LANG ARTS 2 ADV                                   | /<br>RD7 | Party II                                              | 0       | 0           | 0 1                | NG<br>00% A          |  |
|                                                    | `                      | SchoolCafe is replacing MyPaymentsPlus.<br>All current student balances and funds have<br>been transferred to SchoolCafe                                                           | 08<br>08<br>08 | MUSIC-INTERM 3<br>PHYSICAL EDUCATION 5<br>PHYSICAL EDUCATION 5 | Brooks //<br>Brooks /A<br>Culturals /A/ | 0 0 0   | 0<br>0<br>0 | 0          | NG<br>NG<br>NG | 05<br>06<br>07 | M/J ACCEL MATH GR<br>M/J ORCH 2<br>M/J CIVICS ADV&CAR | 7<br>P   | Tapates (E.<br>Marcal Thermoles, (A.<br>Hannards, (E. | 0 0 0   | 0<br>0<br>0 | 0 I                | 38% B<br>NG<br>90% A |  |
|                                                    |                        | automatically.<br>One app for all your student's food service needs.<br>*Apply for mate benefits<br>*Make payments, transfer funds, and request refunds<br>*Verw purchase helphor. | 40             | HOMEROOM - 05                                                  | Bear 1                                  | 0       | 0           | 2          | NG             |                |                                                       |          |                                                       |         |             |                    |                      |  |

4. Select the green icon to view the report(s).
PR = Progress Report
RC = Report Card

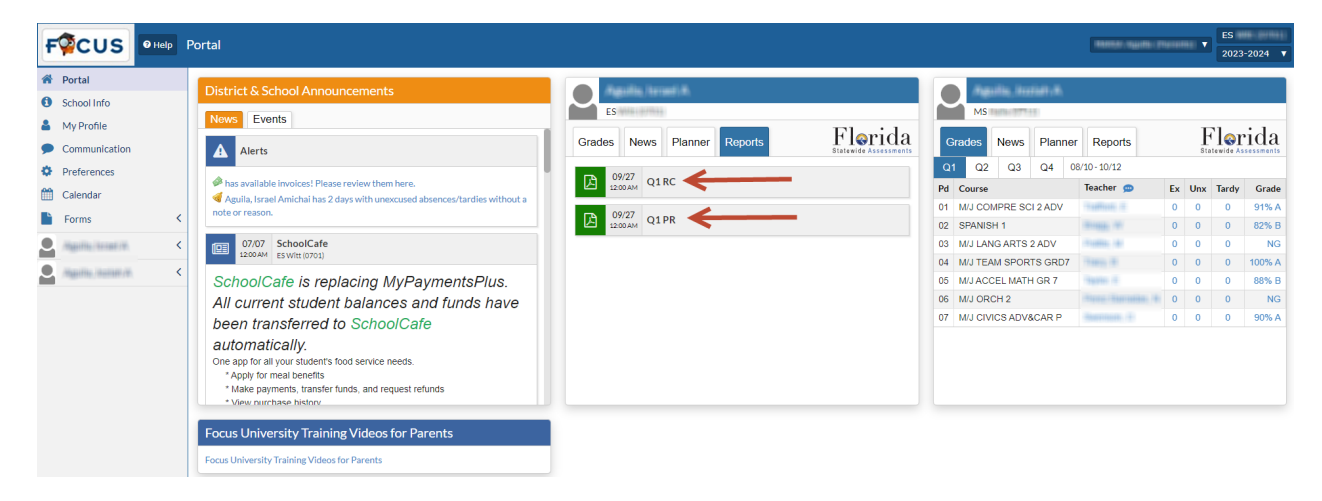

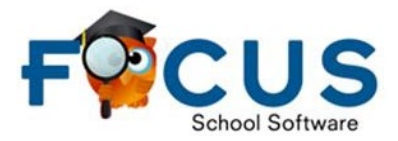

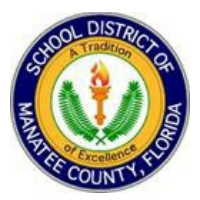

5. A PDF will be generated to view. The ability to Download the file and Print is available.

|                                         |                                 | 1 / 1   - 100%                               | +               | :            | ] ৩    | )    |                       |    |    |    |    |       |
|-----------------------------------------|---------------------------------|----------------------------------------------|-----------------|--------------|--------|------|-----------------------|----|----|----|----|-------|
|                                         |                                 | The School District of<br>Grade 05 Rep       | f Man<br>port ( | atee<br>Card | Cou    | inty |                       |    |    |    |    | Print |
| Student Name                            | Grade                           | Year Teacher                                 |                 | Pri          | ncipal |      | School                |    |    |    |    |       |
| Sauth - Insti                           | 05                              | 2023-2024                                    |                 |              |        | 11   | ES Witt (0701)        |    |    |    |    |       |
|                                         | · · ·                           |                                              |                 |              |        |      |                       |    |    |    |    |       |
|                                         |                                 | Academic Evalu                               | ation k         | (ey          |        |      | Attendance            | Q1 | Q2 | Q3 | Q4 |       |
| Progress Toward End-of-Year Grade Level | Standards                       | Letter grades are based on aca<br>grade leve | idemic pe<br>ଧ  | rforman      | nce at |      | Present               | 33 | 0  | 0  | 0  |       |
| E - Excellent 4 - Exceeding Profice     | ancy                            | Performance of Standards                     |                 |              |        |      | Absent                | 0  | 0  | 0  | 0  |       |
| S - Satisfactory 3 - Meeting Proficien  | A - Outstanding (90-100%) D - B | Tardy                                        | 2               | 0            | 0      | 0    |                       |    |    |    |    |       |
| 1 - Improving 2 - Developing            |                                 | C - Average (70-79%)                         | annig (be       |              | ~)     |      |                       |    |    |    |    |       |
| U - Unsatisfactory                      |                                 |                                              |                 |              |        |      | Teacher Comments - Q1 |    |    |    |    |       |
| Responsibilities of the Learner Q1 Q2   | Q3 Q4                           | Academic Subjects                            | Q1              | Q2           | Q3     | Q4   |                       |    |    |    |    |       |
| Listens Attentively S                   |                                 | LANGUAGE ARTS                                |                 |              |        |      | Teacher Comments - Q2 |    |    |    |    |       |
| Follows Directions S                    |                                 | SCIENCE                                      |                 |              |        |      |                       |    |    |    |    |       |
| Comes to Class Prepared S               |                                 | ART                                          | 3               |              |        |      |                       |    |    |    |    |       |
| Uses Self-Control S                     |                                 | MUSIC                                        | 3               |              |        |      | Tarahan Campanta D2   |    |    |    |    |       |
| Follows Rules S                         |                                 | PE                                           | 3               |              |        |      | Teacher Comments - Q3 |    |    |    |    |       |
| Shows Personal Responsibility S         |                                 | M/J GRADE 6 MATH                             |                 |              |        |      |                       |    |    |    |    |       |
| Uses Problem Solving Strategies S       |                                 |                                              |                 |              |        |      |                       |    |    |    |    |       |
| Demonstrates Effort S                   |                                 | 1                                            |                 |              |        |      | Teacher Comments - Q4 |    |    |    |    |       |
| Shows Respect for Others S              |                                 | 4                                            |                 |              |        |      |                       |    |    |    |    |       |
| Manages Time and Materials S            |                                 | J                                            |                 |              |        |      |                       |    |    |    |    |       |
|                                         |                                 |                                              |                 |              |        |      |                       |    |    |    |    |       |
|                                         |                                 |                                              |                 |              |        |      |                       |    |    |    |    |       |